## Colocar DNS a un Dominio .com.ve.

1. Primero debemos de ingresar con nuestra cuenta en la página de nic.ve, <u>http://www.nic.ve</u> , y hacer click en registrar un dominio.

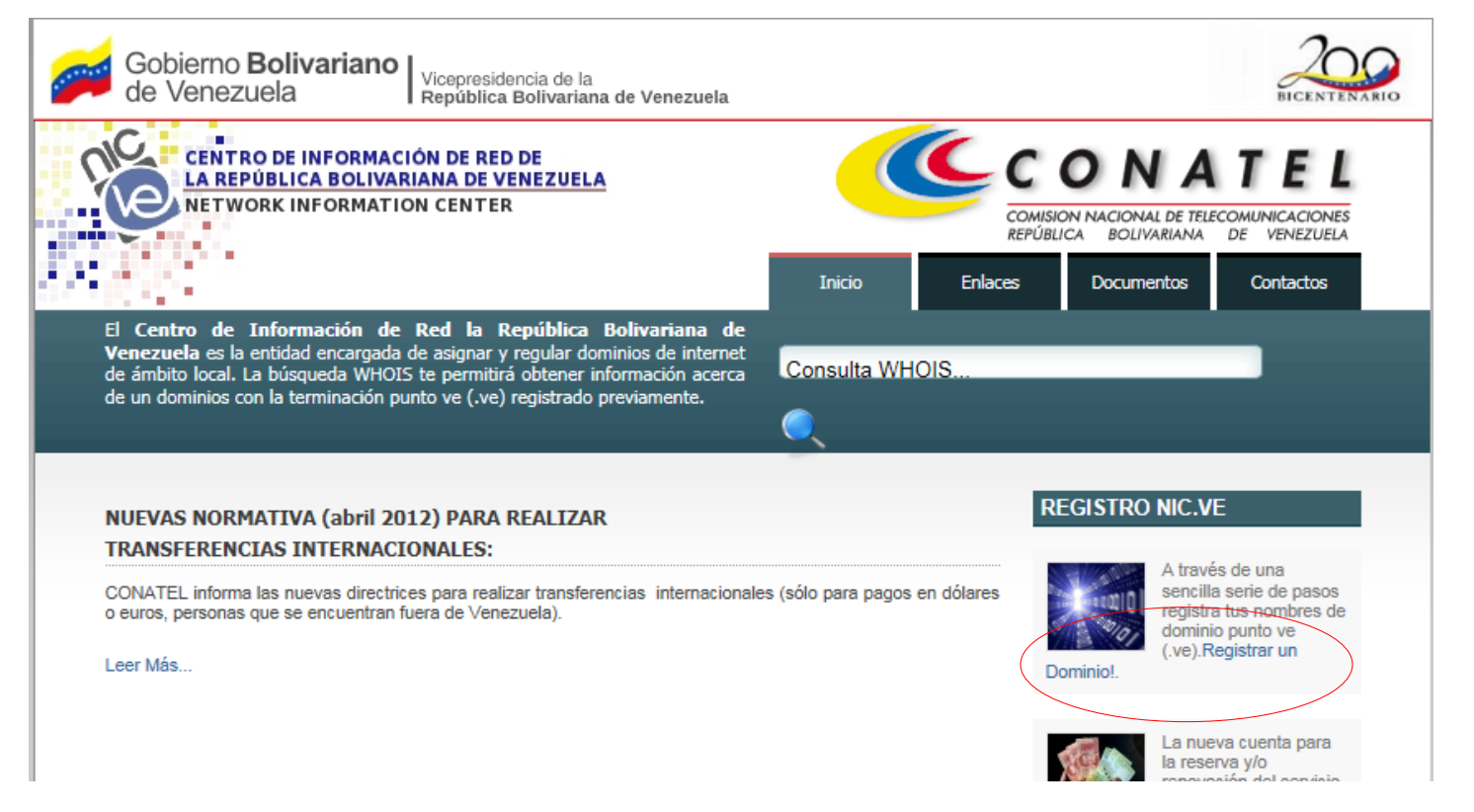

2. A continuación escriba su correo electrónico y su contraseña para ello debe haberse registrado con anterioridad, en este caso asumimos que ya ha adquirido el dominio lo que quiere decir que ya está registrado.

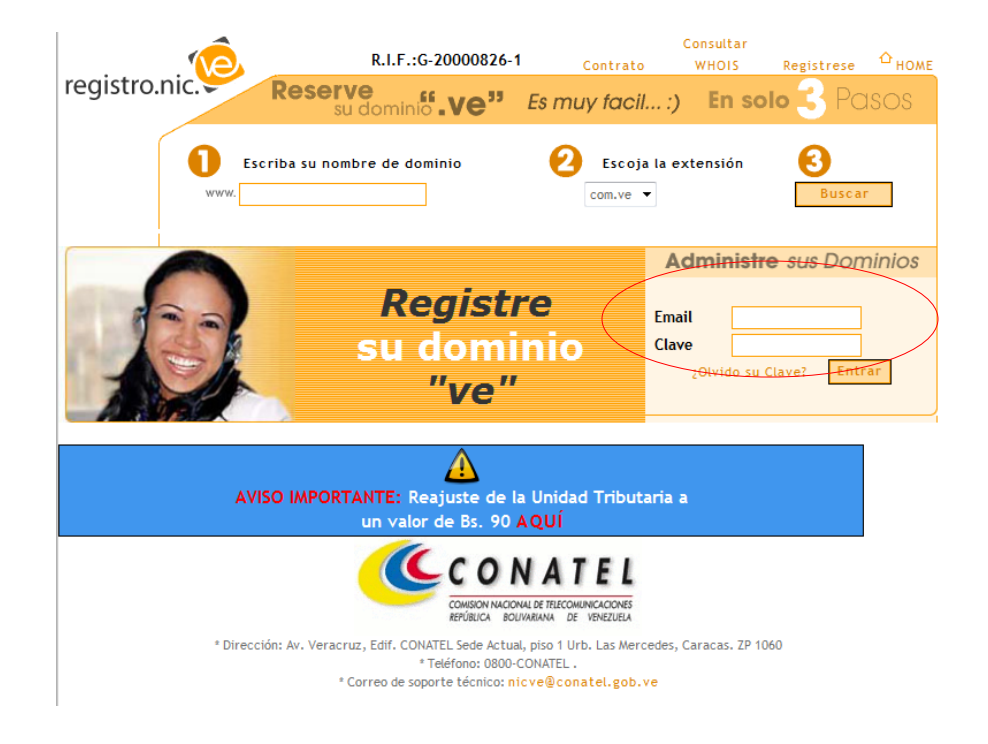

3. Aparecerá la lista de dominios apuntados a su cuenta algunos con un símbolo de exclamación de color amarillo el cual indica que el dominio fue parqueado pero aún no ha sido cancelado, un tilde verde el cual indica que el dominio está activo y una x roja el cual indica que el dominio expiro es decir esta vencido y se debe volver a cancelar estos dominios son cancelados por año. En la parte derecha aparecen las fechas correspondientes al registro y el vencimiento del mismo.

| <u>,</u>                                                                     | Contrato                        | Consultar WHOIS                                                  | Registrese                                           | Ф <sub>НОМЕ</sub>                                      |
|------------------------------------------------------------------------------|---------------------------------|------------------------------------------------------------------|------------------------------------------------------|--------------------------------------------------------|
| 189·NC -                                                                     |                                 |                                                                  |                                                      |                                                        |
| MisDominios<br>Generar<br>Proforma<br>Pagos<br>Registro<br>MiPerfil<br>Salir | • Tiene<br>click a<br>• Obtenga | un total de dom<br>quí para actualizar<br>aqui la lista en forma | LISTA DE<br>ninios registra<br>esta lista.<br>to CSV | DOMINIOS<br>dos, si no es la información correcta haga |
|                                                                              |                                 | Pagin                                                            | ar resultados                                        | . No paginar                                           |
|                                                                              |                                 | Nombre de l                                                      | Dominio                                              | Fecha de Registro Fecha de Vencimiento                 |
|                                                                              |                                 |                                                                  |                                                      | 12000                                                  |

4. Para agregar los DNS haga click sobre el dominio en cuestión debe ser el que posee el tilde verde para poder ingresar a las opciones, los demás no se les puede realizar modificación alguna porque los mismos no han sido cancelados.

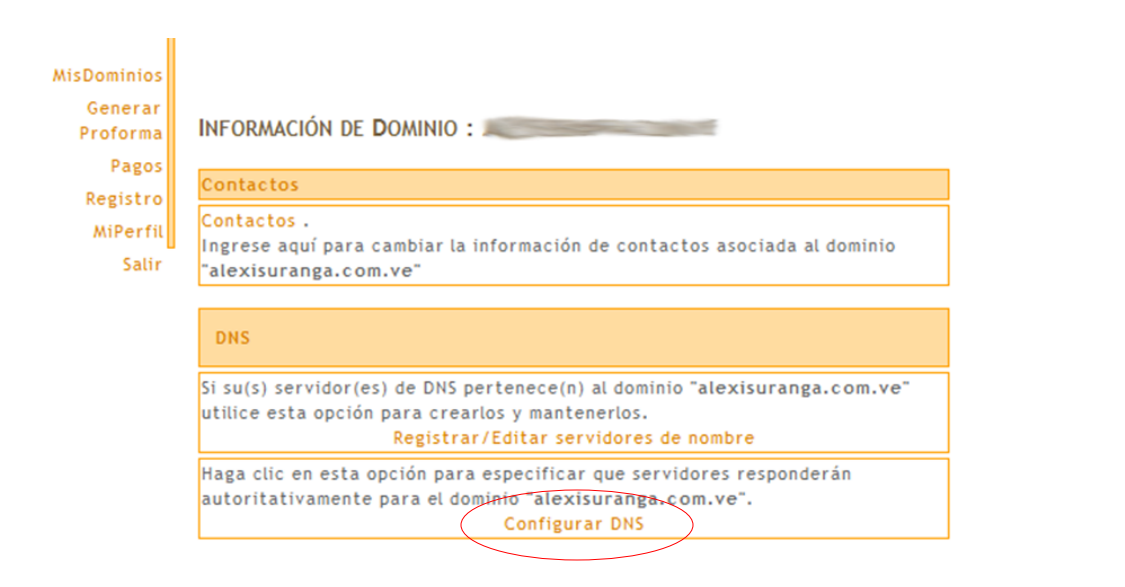

5. Haga click en **Configurar DNS** para agregar los DNS proporcionados por su proveedor de Hosting por lo general son direcciones del tipo **ns1.nombredns.com** , **ns2.nombredns2.com** 

6. Puede editar hasta 5 host o nombres DNS, edite los DNS y presione enviar se le enviara un correo para verificar la asignación del mismo, abra su correo (La Cuenta con que ingreso a nic.ve) y haga click en confirmar la asignación de los dns.

| MisDominios<br>Generar<br>Proforma<br>Pagos<br>Registro<br>MiPerfil<br>Salir | INFORMACIÓN DE DO<br>Modificar configurac<br>Seleccione los servido<br>nombre de dominio. Re<br>comportamiento de DN<br>cada uno de los servid<br>estén activos.<br>Solo podrá asociar ser | DMINIO:<br>ión de servidor de nombre<br>res de DNS que responderán autoritativamente por el<br>ecuerde que el orden en que aparezcan no incide sobre el<br>IS. Las peticiones serán automáticamente balanceadas a<br>ores, por lo cual debe asegurarse que todos los asociados<br>vidores de DNS existentes. |  |  |  |
|------------------------------------------------------------------------------|----------------------------------------------------------------------------------------------------|----------------------------------------------------------------------------------------------------|--|--|--|
|                                                                              | Solo podra asociar servidores de DNS existentes.<br>Hosts asociados al dominio                                                                                                    |                                                                                                    |  |  |  |
|                                                                              | HOST 1                                                                                                    | Desactivar 🗵                                                                                                    |  |  |  |
|                                                                              | HOST 2                                                                                                    | Desactivar 🗵                                                                                                    |  |  |  |
|                                                                              | Hosts por crear                                                                                                    |                                                                                                    |  |  |  |
|                                                                              | HOST 3                                                                                                    |                                                                                                    |  |  |  |
|                                                                              | HOST 4                                                                                                    |                                                                                                    |  |  |  |
|                                                                              | HOST 5                                                                                                    |                                                                                                    |  |  |  |
|                                                                              |                                                                                                    | Enviar                                                                                                    |  |  |  |

 Una vez realizado estos pasos debe esperar un plazo de 48 a 72 horas en las cuales el dominio se esparcirá por la red y los servidores que responden a peticiones DNS conozcan el nuevo nombre de dominio. Y comience a estar visible en la Web.

Nota: para hacer que los DNS se actualicen antes de las 48 horas realice cualquiera de las siguientes opciones:

- Abra la consola de MSDOS y realice PING al dominio en cuestión repetidas veces.
- Utilice DNS alternativos como los de Open DNS (208.67.222.222 y 208.67.220.220).
- Ingrese a este página <u>http://www.just-ping.com/</u> introduzca el nombre de la misma esta permite realizar ping desde varios servidores a nivel mundial.

Las opciones anteriores es para acelerar proceso de reconocimiento de nuestro dominio en la web, yo lo uso para poder registrar el dominio y comenzar a trabajar de una vez sobre el sin embargo durante las 72 horas se comportara inestable una vez pasadas las 72 horas quedara estable.

## Alexis Uranga

+58(0416)451.52.24

- Portales Web, Diseño, Programación, Dominio y Hosting.
- Soporte, Diseño e Implementación de Redes.
- Soporte e Instalación en Cámaras de Seguridad.
- Soporte y Desarrollo en Ambientes Windows & Linux.
- Consultoría en el Área de Informática.
- <u>http://alexisuranga.com.ve</u>
- <u>http://mastertradeca.com</u>
- <u>http://mundohostingweb.com.ve</u>
- Twitter:@alexisuranga
- Facebook: <u>http://www.facebook.com/alexis.uranga</u>